## UCC-Client, Telefonbuch, Kontakte

```
Versionshinweis:
Dieser Artikel beschreibt eine neue Funktion von UCware 6.2.
```

## Kontakt verknüpfen

Auf der Kauptseite des UCC-Clients wird standardmäßig das Telefonbuch-Widget eingeblendet. Hier können Sie Ihre Kontakte verwalten, durchsuchen und per Klick anrufen.

In diesem Artikel erfahren Sie, wie Sie eine Verknüpfung zu einem gespeicherten Kontakt in einer anderen Gruppe bzw. einem anderen Telefonbuch anlegen.

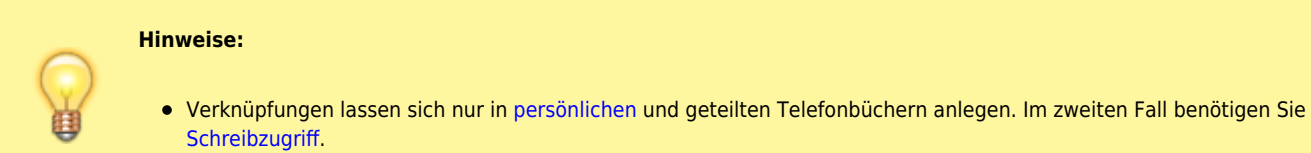

• Auf Telefonen und für andere Benutzer sind Verknüpfungen grundsätzlich unsichtbar.

Um Kontakt-Verknüpfungen gruppenweise anzulegen, lesen Sie den Artikel Kontaktgruppe verknüpfen. Alternativ können Sie einzelne Kontakte zwischen Telefonbüchern bzw. Gruppen verschieben.

Um eine Kontakt-Verknüpfung anzulegen, gehen Sie wie folgt vor:

| Filter                                                                                                    |                                                             |                                                                                                    |              | ى ا |
|----------------------------------------------------------------------------------------------------|-------------------------------------------------------------|----------------------------------------------------------------------------------------------------|--------------|-----|
| Intern                                                                                                    | Geschäftlich                                                | Privat                                                                                                  | Favoriten    |     |
| <ul> <li>KUNDEN</li> <li>PARTNER</li> <li>Daniela Dahlem<br/>006990009357</li> <li>Dr. Magnus Ma<br/>002214710148 +1</li> </ul> | Dr. Magnus<br>Mahnert C<br>00221471<br>00174905<br>m.mahner | Mahnert 👝 🖌<br>onsulting, Geschäftsführu<br>10148 (dienstlich)<br>01317 (privat)<br>t@firma.com (Email) | <b>* ■ ☆</b> |     |
| Filter                                                                                                    |                                                             |                                                                                                    |              | ى ق |
| Intern                                                                                                    | Geschäftlich                                                | Privat                                                                                                  | Favoriten    |     |
| <ul> <li>KUNDEN</li> <li>PARTNER</li> <li>Daniela Dahlem<br/>006990009357</li> <li>Dr. Magnus Ma<br/>002214710148+1</li> </ul>  | Cruppe<br>Kunden                                            | oe zum Verknüpf                                                                                         | en wählen    |     |

update: 21.11.2024 benutzerhandbuch:hauptseite:telefonbuecher:kontakt\_verknuepfen https://wiki.ucware.com/benutzerhandbuch/hauptseite/telefonbuecher/kontakt\_verknuepfen 10:12

- 1. Rufen Sie im UCC-Client die 🍆 Hauptseite auf.
- 2. Klicken Sie im Telefonbuch-Widget auf die gewünschte Reiterkarte.
- 3. Klicken Sie am gewünschten Kontakt auf
- 4. Klicken Sie im Pop-up des Kontakts auf 👄 .
- 5. Wählen Sie das Telefonbuch und die Gruppe für die Verknüpfung aus.
- 6. Bestätigen Sie mit

Speichern

Kontakt-Verknüpfungen werden alphabetisch bzw. nach Gruppen ins gewünschte Telefonbuch einsortiert.

Für Kontakt-Verknüpfungen sind die folgenden weiteren Optionen verfügbar:

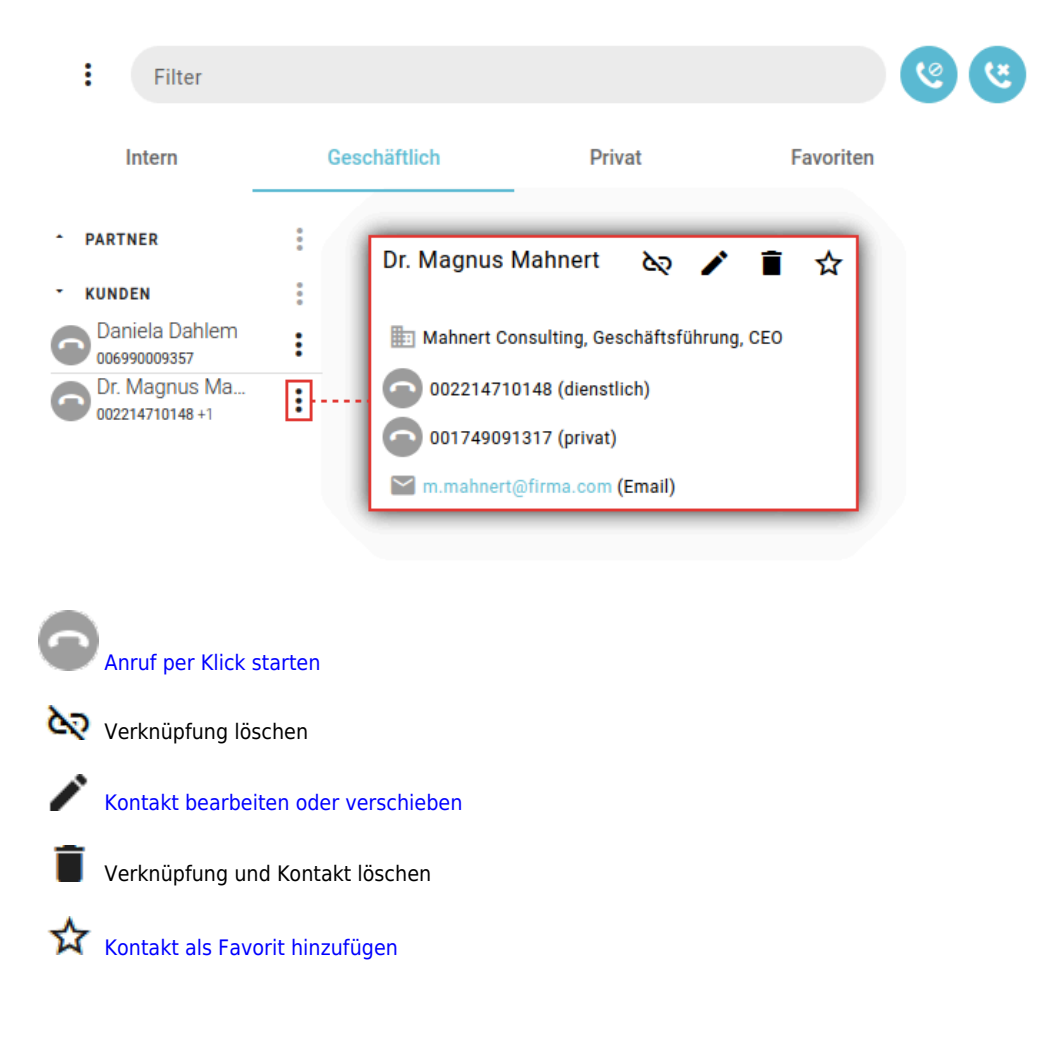

Eine vollständige Funktionsübersicht zur Kontaktverwaltung finden Sie im gleichnamigen Artikel.

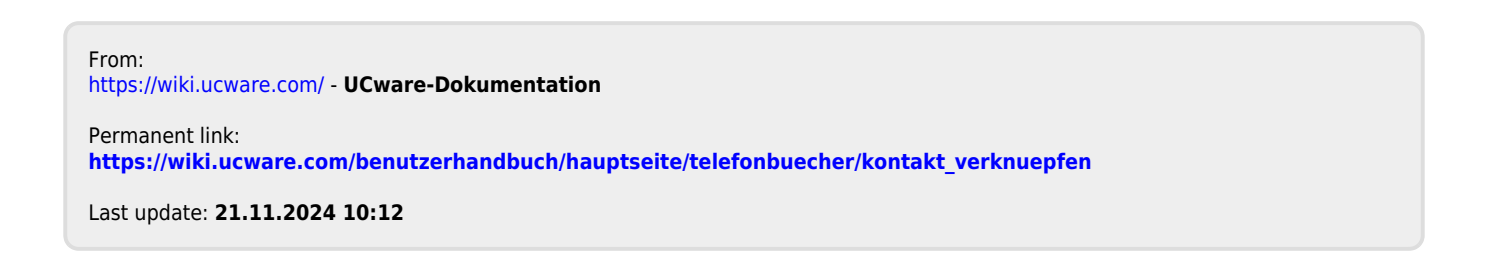